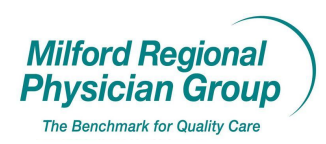

## Workflow for:⊠ Internal Medicine ⊠ Pediatrics⊠ Family Medicine ⊠ Specialty⊠ Clerical□ Clinical□ Provider

Date Updated: 10/09Pages: 5Approved by: On File

NextGen: Insurance Card Scanning

We <u>must</u> verify the insurance card image on file is current with <u>every</u> patient Check-In.

The name on the insurance card <u>must</u> exactly match the patient name in NextGen.

| 🍰 Monify Patient Informatio           | n.                                        |                    |                               |                                         | × |
|---------------------------------------|-------------------------------------------|--------------------|-------------------------------|-----------------------------------------|---|
| Last Deborah                          | Middle<br>S                               | Previous Last      | Nickname                      | 2                                       | 0 |
| 999-99-9999 11/04/1951 1              | 57 yrs. Female                            | 108297             | ,                             |                                         |   |
| Demographics Status Clie              | nt Defined <u>P</u> rovider               | Privacy Employer   | <u>R</u> elations <u>U</u> DS | E <u>x</u> t History                    |   |
| Street Billing Addre                  | 255                                       | Street Se          | condary Address               |                                         |   |
| City State Bellingham MA (N           | Zip<br>Massi 💌 02019-                     | City               | State Z                       | ip<br>-                                 |   |
| Country County<br>USA VORFOLK         | •                                         | Country Co         | unty                          |                                         |   |
| Test123456 Primary Care<br>Cook DO, T | Provider Contact Prefe<br>horley E        | erence             |                               |                                         |   |
| Marital Status Student Status         | ☐ Veteran<br>☐ Smoker ☐ Expired           | Expired Date Int'l | Hm Phn Int'l Wk               | Phn Int'l Zip                           |   |
| Telephone & E-Mail                    |                                           |                    |                               |                                         |   |
| 1 Home Phone I (                      | elephone Number / E-Mail<br>s171 232,2360 | Comment            |                               | Generate<br>System Alert                |   |
|                                       | 217) 232-2300                             |                    | <b>ネ</b>                      | , i i i i i i i i i i i i i i i i i i i |   |
| 2. Day Phone [[t                      | 517)232-2360 Ext                          |                    | <b>^</b>                      |                                         |   |
| 3. Alternate Phone                    | J - Ext                                   |                    | 👅                             |                                         |   |
| 4. Secondary Hm Phone (               | ) •                                       |                    | ž                             |                                         |   |
| 5. E-Mail                             |                                           |                    |                               | 9                                       |   |
| Insurance                             |                                           |                    |                               | <u>D</u> K <u>C</u> ancel               |   |

From the Update Patient Information screen, click on the Insurance button.

## From the Insurance Listing screen,

|                                                                | right click on the Insu                                                  | rance Plan and select<br>"Open Insurance Info    | rmation |
|----------------------------------------------------------------|--------------------------------------------------------------------------|--------------------------------------------------|---------|
| ★ Insurance Listing . Te                                       | t. Deborah S                                                             |                                                  |         |
| Patient: Test, Deborah S<br>Available Insurance                | Available Plan Nbr Policy Nbr G                                          | roup Judme Group Nbr Effective Date Expired Date |         |
| Patient<br>Medicare Part B<br>Medicaid<br>Medicaid<br>Medicaid | New Insurance<br>Open Insurance Information<br>Hide Insurance            | 10/01/2005<br>01/01/2001<br>01/01/2009           |         |
|                                                                | Authorization<br>Eligibility Inquiry<br>New Referral<br>Referral History |                                                  | Close   |

From the Insurance Maintenance Screen, uncurrent a scanned image of this insurance card on file. Click on the "Ins Carus Tab to verify the image mirrors the insurance card the patient presents with.

| 😵 Insurance Maintenance - Test, Deborah S                                                                                                    |
|----------------------------------------------------------------------------------------------------|
| Insured: Test, Deborah S<br>Payer: Medicare Part B<br>Insured SSN: 999-99-99999<br>Managed Care Plan: Medicare Reg 99 2007                                                                                                    |
| Detail Detail 2 🔗 Ins Cards Authorizations Elig/Referral External                                                                                                    |
| Plan Name       Medicare Part B         Plan Number       HIC/Policy Nbr       (Ctrl-S for SSN)         Z56252222A       Active       10/01/2005         Group Name       Group Number       Make Insurance Primary on         Address       Address                                                                       |
| P0 Box 1212         Zip         Co-Pay Type         Deductible           City         State         Zip         Co-Pay Type         Deductible           Hingham         MA (Massi v)         02044-1212         Amount \$0.00         \$0.00                                                                              |
| Country       Country         Contact: Last Name       Middle Name         Contact: Phone       Ext         Fax       () -         () -       () -         Source of Signature       E-Mail Address         Signature authorization(12,13)       Employer Policy         Notification Required       Verification Required |
| ₩ho\When <u>D</u> K <u>Cancel</u>                                                                                                    |

If,

- 1. this is a new plan and thus a new card or
- 2. the card has changed with an existing plan or
- 3. there wasn't a scanned image on file for an existing plan.....

Click on the Norton button and select "New Insurance Card…"

| 😵 Insurance Maintenance - Test, Deborah S                                                                                                    |                           |
|----------------------------------------------------------------------------------------------------|---------------------------|
| Insured: Test, Deborah S Insurance Type: Medicare Part B NEIC Number: 31143<br>Payer: Medicare Part B Financial Class: Medicare Claim Type: Medic<br>Insured SSN: 999-99-9999 Managed Care Plan: Medicare Reg 99 2007 | are Part B                |
| Detail Detail 2 🖈 Ins Cards Authorizations Elig/Referral External                                                                                                    |                           |
| Insurance Cards                                                                                                    | Created By                |
| Left click on the image to toggle from front to back, right click on the image to toggle from normal to ma                                                                                                    | gnified view              |
| ₩ho\When                                                                                                    | <u>O</u> K <u>C</u> ancel |

Using your BizCard Reader, put the insurance card face down in the unit, Click on the Norton button and select "Acquire" to scan a copy of the front of the insurance card.

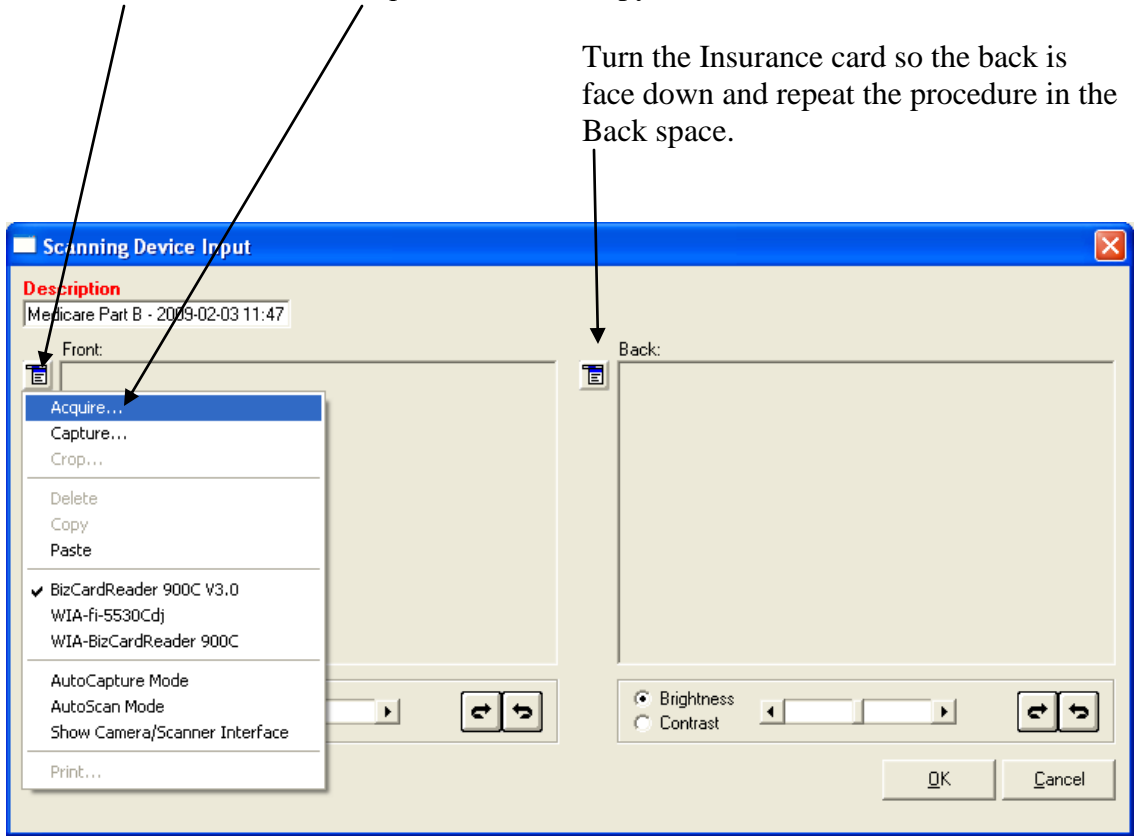

| Click on the Description with today's date to see the image scanned today.                                                                                                    |
|----------------------------------------------------------------------------------------------------|
| If there is another copy on<br>file, click the blue double<br>arrow to advance to the top so the<br>most recent image will display<br>next time this tab is viewed.                                                           |
| 🧐 Insurance Maintenance - Test, Deborah S                                                                                                    |
| Insured: Test, Deborah S Insurance Type: Medicare Part B NEIC Number 31143<br>Rayer: Medicare Part B Financial Class: Medicare Claim Type: Nedicare Part B<br>Insured SN: 999-99-9999 Manager Care Plan: Medicare Reg 99 2007 |
| Detail Detail - 2   📌 Ins Cards Authorizations   Elig/Referral   External                                                                                                    |
| Insurance Cards                                                                                                    |
| Left click on the image to toggle from front to back, right click on the image to toggle from normal to magnified view.                                                                                                    |
|                                                                                                    |
| <u> </u>                                                                                                    |
| - Right click on the image to enlarge                                                                                                    |
| - Left click on the image to see the back of the card. Click "OK".                                                                                                    |

| 漆 li  | nsurance Listing - Test                     | t, Deborah S |          |            |            |           |                |              |               |
|-------|---------------------------------------------|--------------|----------|------------|------------|-----------|----------------|--------------|---------------|
| Patie | ent: Test, Deborah S<br>Available Insurance |              |          |            |            |           |                |              |               |
| E     | Payer Name                                  | Available    | Plan Nbr | Policy Nbr | Group Name | Group Nbr | Effective Date | Expired Date |               |
|       | 🕵 Patient                                   |              |          |            |            |           |                |              |               |
|       | - 🚞 Medicare Part B                         |              |          | 2562522    |            |           | 10/01/2005     |              |               |
|       | - 🛅 Medicaid                                | 1            |          | 0304459    |            |           | 01/01/2001     |              |               |
|       | L 🛫 Omaha Insurance                         |              |          | XYZ1234    |            |           |                | 01/01/2009   |               |
|       |                                             |              |          |            |            |           |                |              |               |
|       |                                             |              |          |            |            |           |                |              |               |
|       |                                             |              |          |            |            |           |                |              |               |
|       |                                             |              |          |            |            |           |                | ×            | <u>C</u> lose |
|       |                                             |              |          |            |            |           |                |              |               |

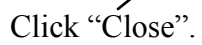